# CirQlive

## **Admin Panel for MEETS**

User Guide

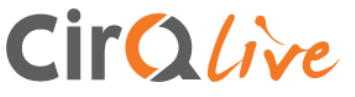

# **The MEETS Admin Panel**

Thank you for choosing CirQlive's Media Enhanced Education & Training Suite (MEETS), the Online Live Education Platform. This platform will enhance, organize and facilitate your online live education experience.

The platform enables integration of Web Conferencing into your Learning Management System, along with the management and organizational tools needed to create a complete solution for online live education.

The platform is a SaaS requiring no installation, connecting to your LMS via the LTI standard created by IMS Global.

CirQlive has assigned you a URL and temporary password giving you access to your MEETS administration panel.

The administration panel provides you with the data needed for creating and managing MEETS instances for your LMS.

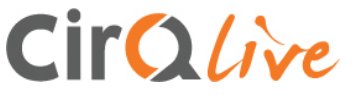

## **Overview**

- Navigating the MEETS Admin Panel
- Creating a MEETS integration instance for your LMS
- Advanced MEETS instance settings
- Creating and managing administrators for your MEETS Admin Panel
- WebEx SAML SSO and automatic host provisioning settings
- MEETS Usage Statistics

## CirQlive

# **Navigating the MEETS Admin Panel**

You can navigate the different sections in the MEETS Admin Panel by using the tab menu on the top of your browser

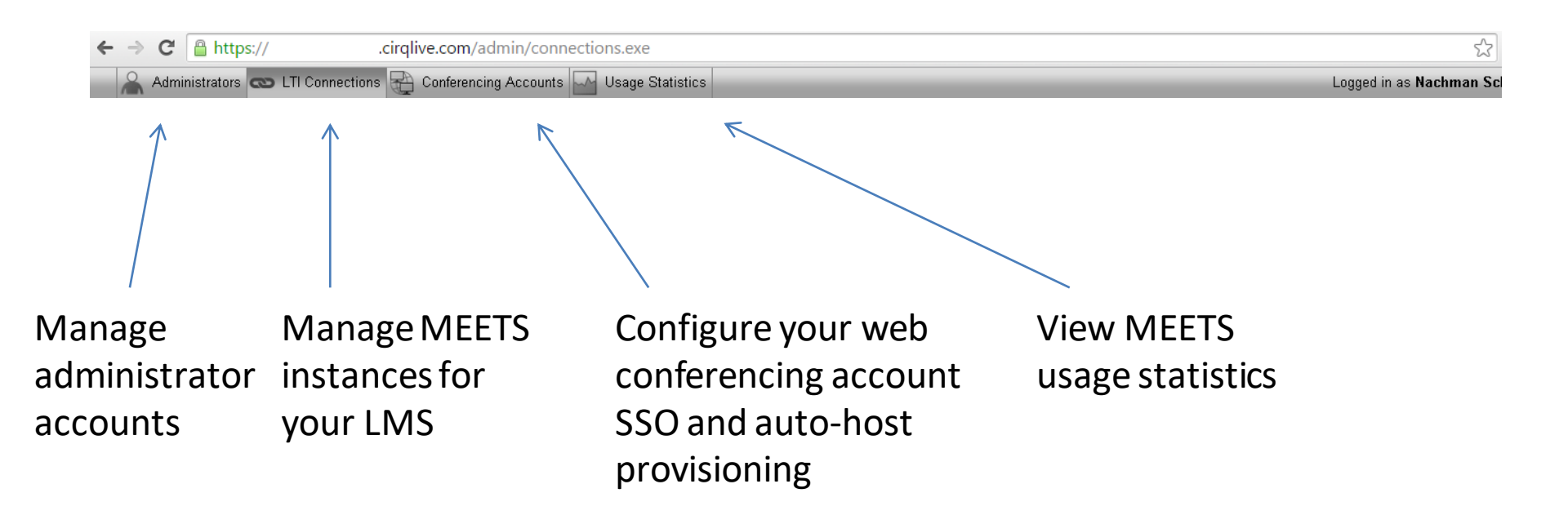

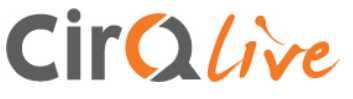

# Creating a MEETS integration instance for your LMS

The LTI connections tab allow you to create and manage MEETS instances.

Each MEETS instance has its unique key and secret, which you can use to connect that MEETS instance to your Learning Management System.

Important: <u>Do not</u> use the same instance for two separate platforms, as it will cause a database conflict.

You can create a number of MEETS instances. You can use each instance for your various platforms (test, production,...).

You can configure a different set of settings and user permissions for each MEETS instance.

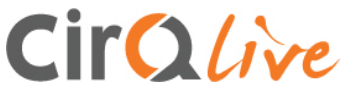

## Creating a MEETS instance

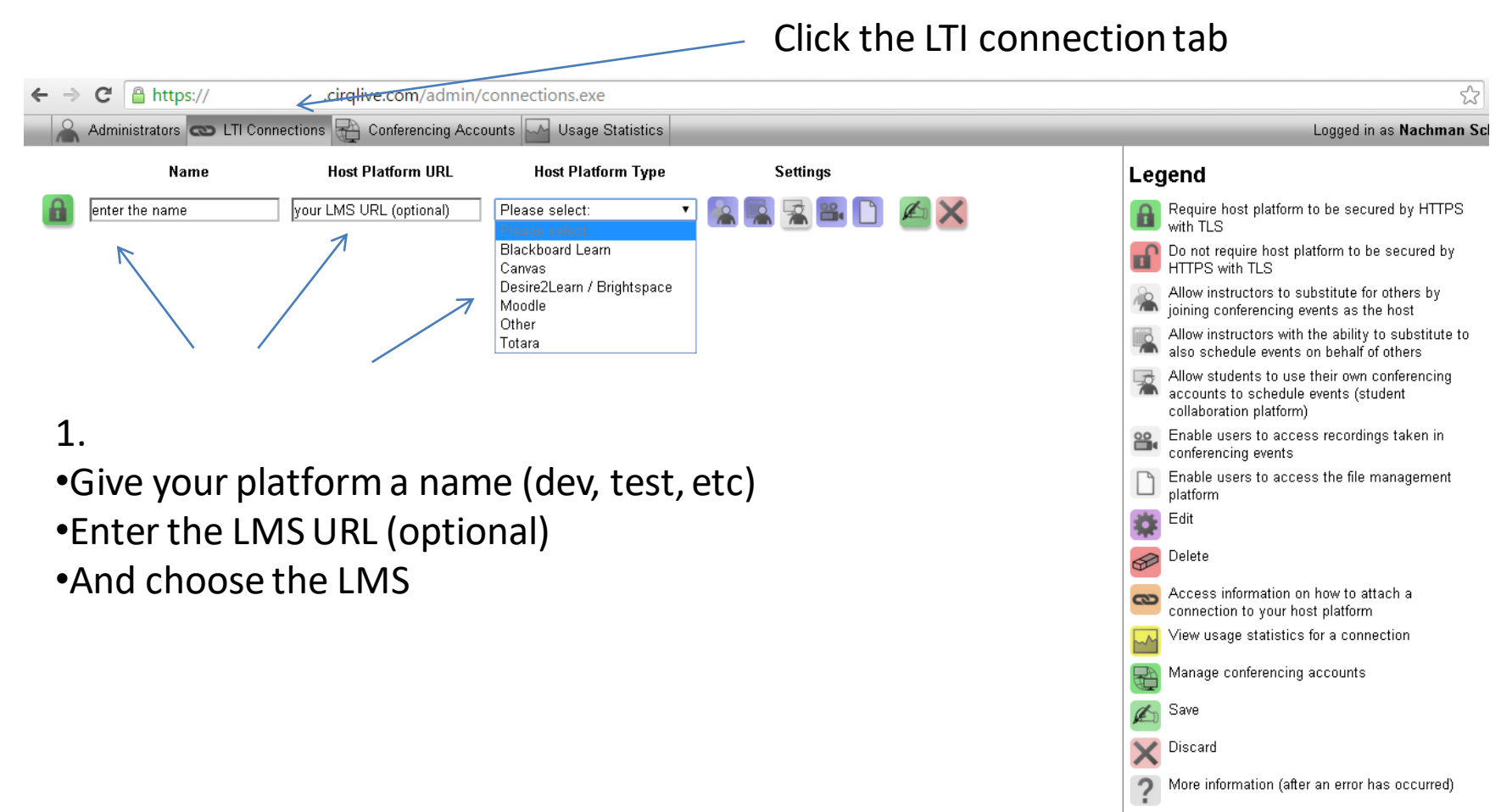

Retry (after an error has occurred)

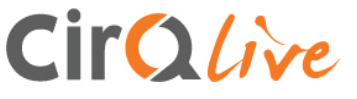

## Creating a MEETS instance

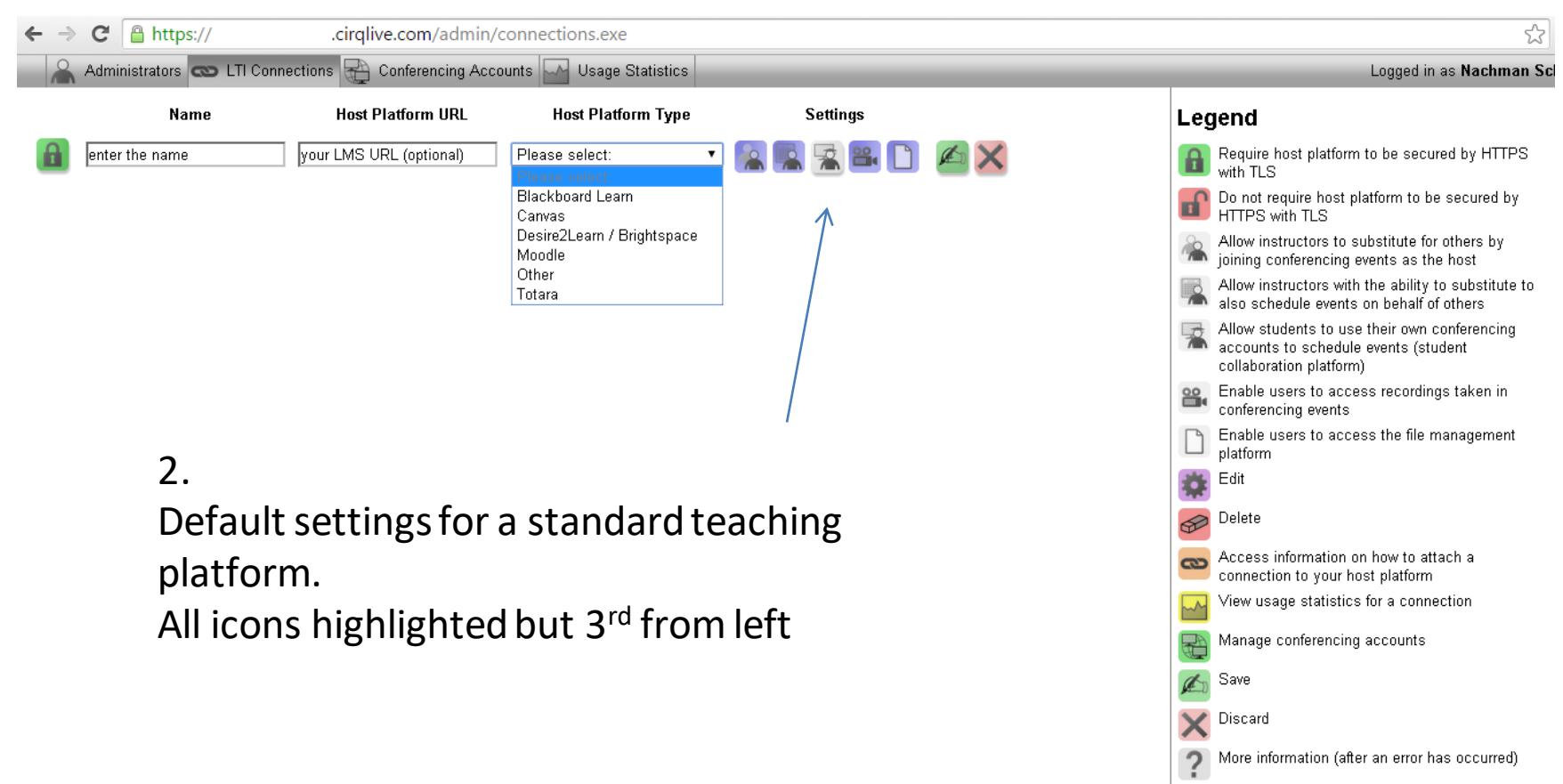

Retry (after an error has occurred)

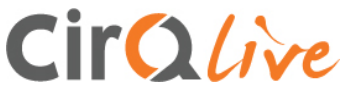

## Creating a MEETS instance

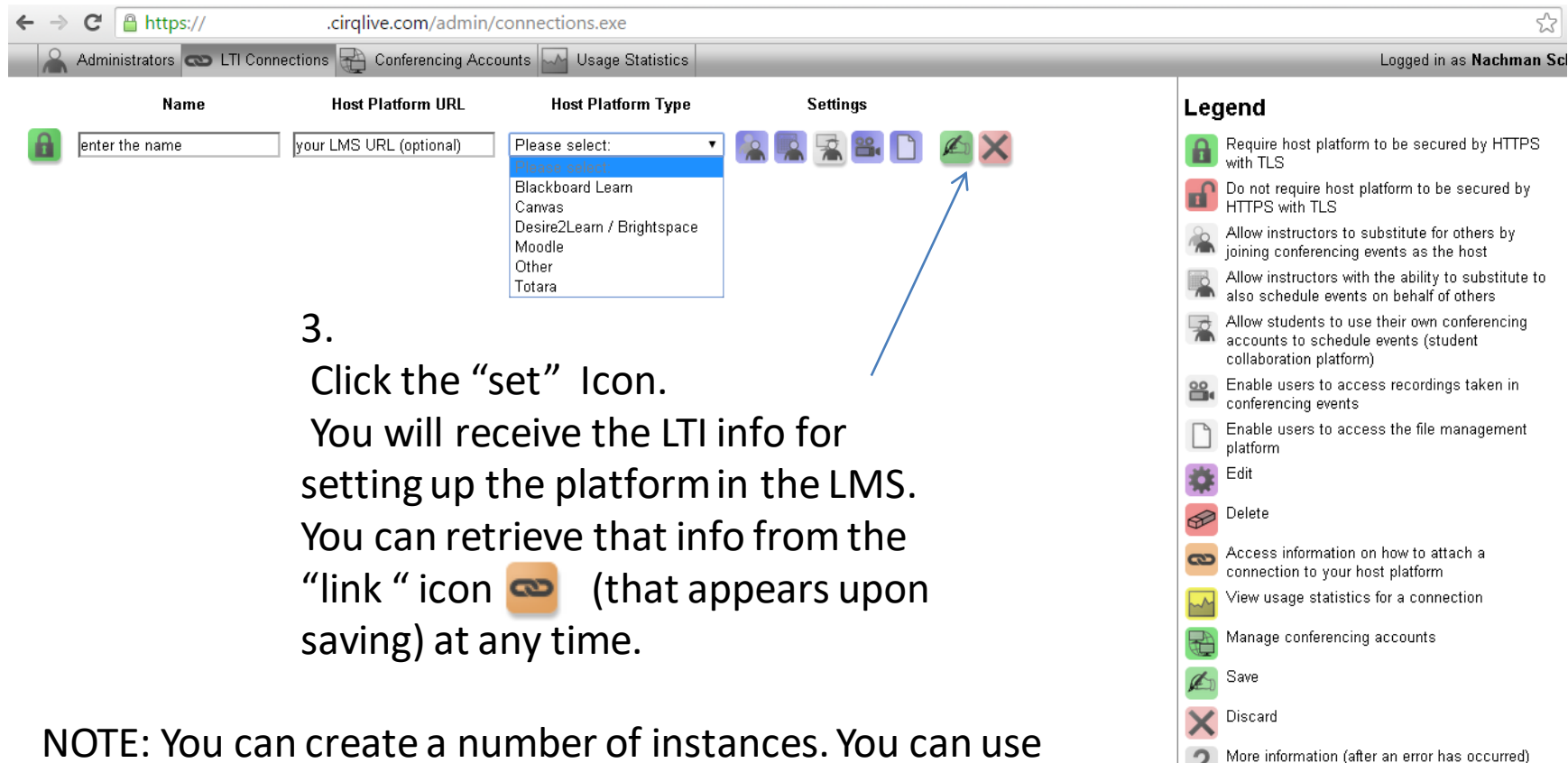

Retry (after an error has occurred)

NOTE: You can create a number of instances. You can use each instance for your various platforms (test, production,...). <u>Do not</u> use the same instance for 2 separate platforms, as it will cause a database conflict.

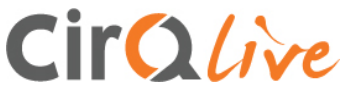

# **Advanced MEETS instance settings**

The Admin Panel allows you to configure the following settings for each MEETS instance:

- HTTPS LMS site settings
- MEETS User Permissions
- Additional settings

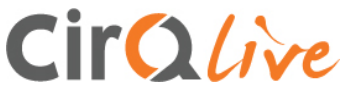

## Advanced MEETS settings

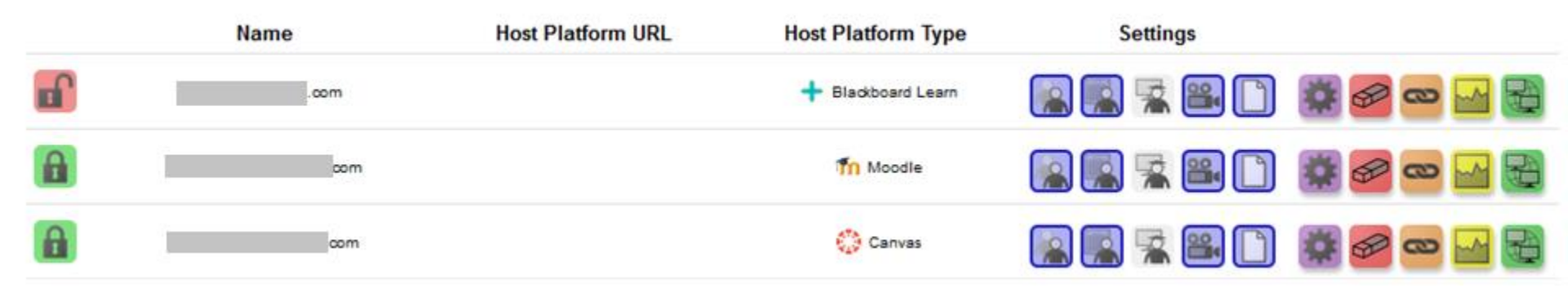

#### HTTPS LMS site settings

- **Do not require host platform to be secured by HTTPS with TLS**
- Require host platform to be secured by HTTPS with TLS

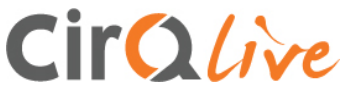

## Advanced MEETS settings

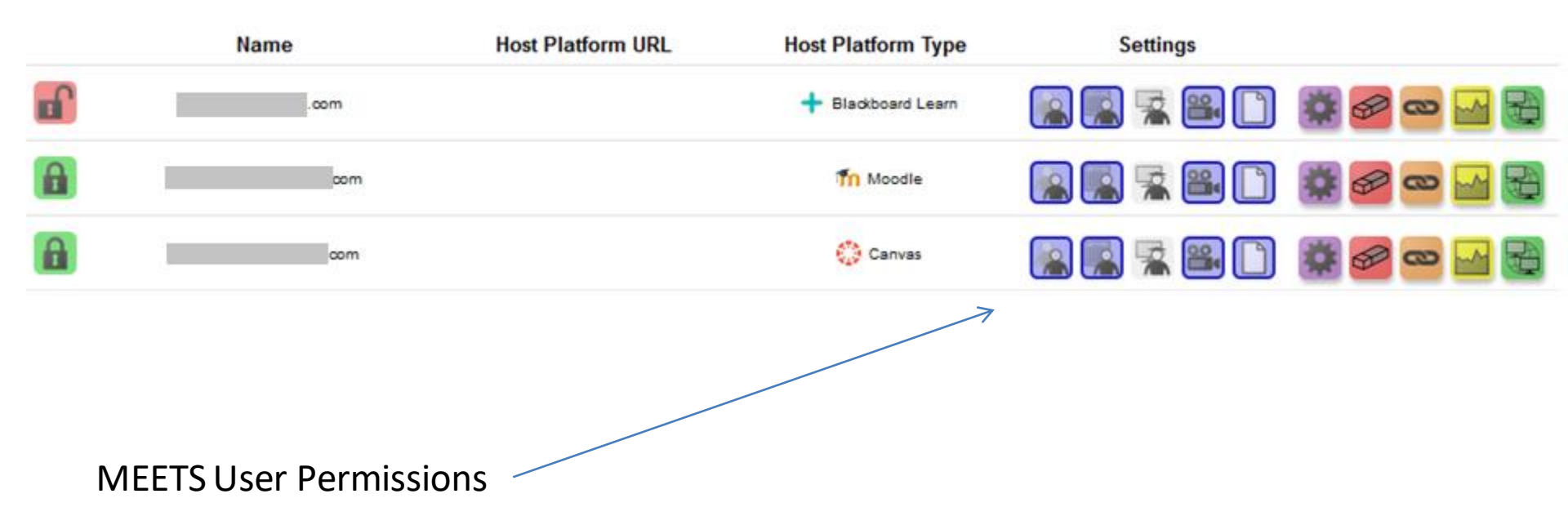

- Allow instructors to substitute for others by joining conferencing events as the host
- Allow instructors with the ability to substitute to also schedule events on behalf of others
- Allow students to use their own conferencing accounts to schedule events (student collaboration platform)
- Enable users to access recordings taken in conferencing events
  - Enable users to access the file management platform

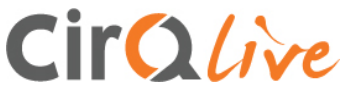

## Advanced MEETS settings

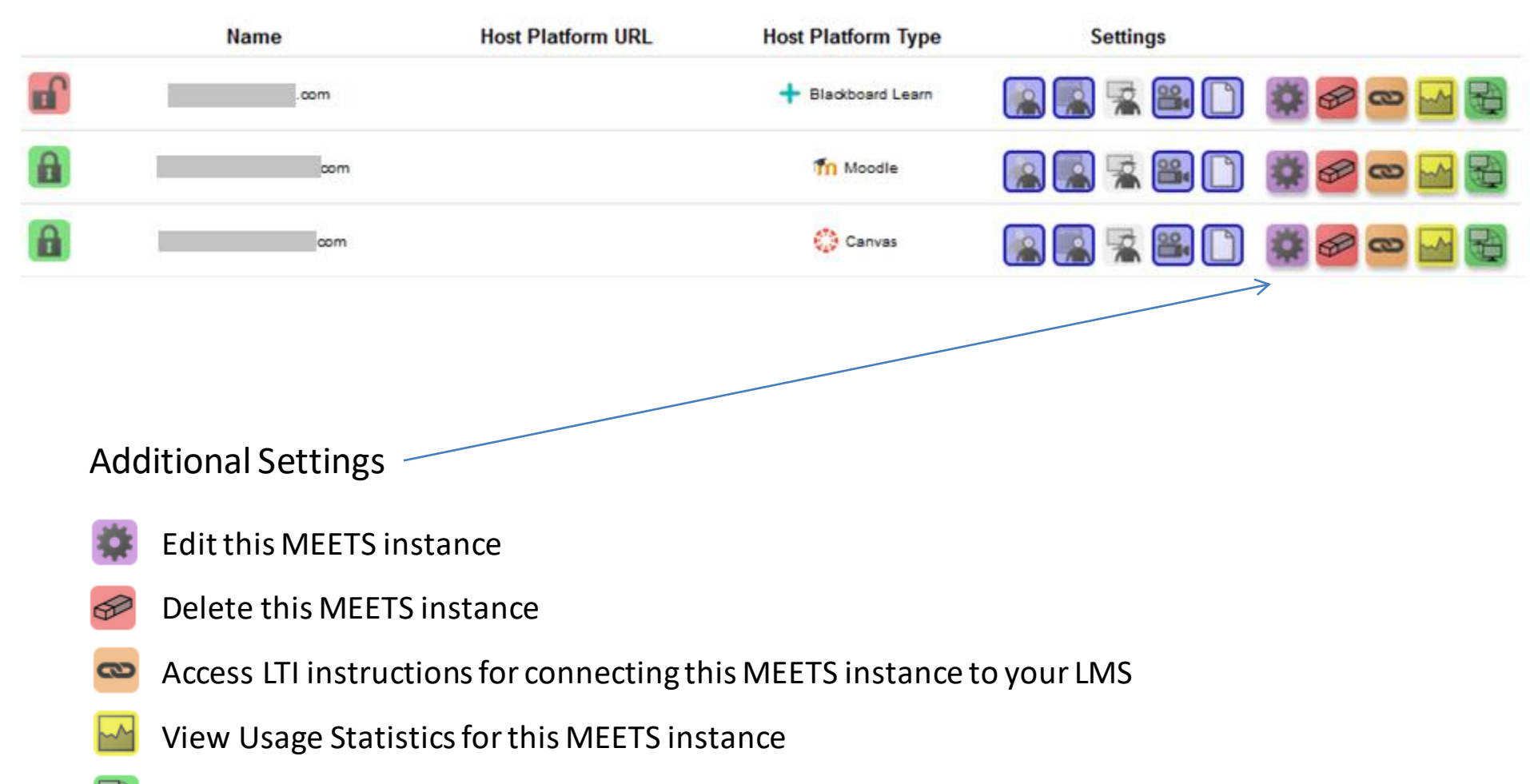

Manage conferencing accounts, SSO and auto-host provisioning settings for this MEETS instance

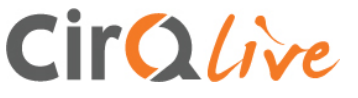

# Creating and managing Administrators

The Admin Panel allows you create and manage additional administrators to access your MEETS Admin Panel.

You can assign a different permission set for each administrator needing to access the MEETS admin panel.

## CirQlive

## **Admin Panel Administrators**

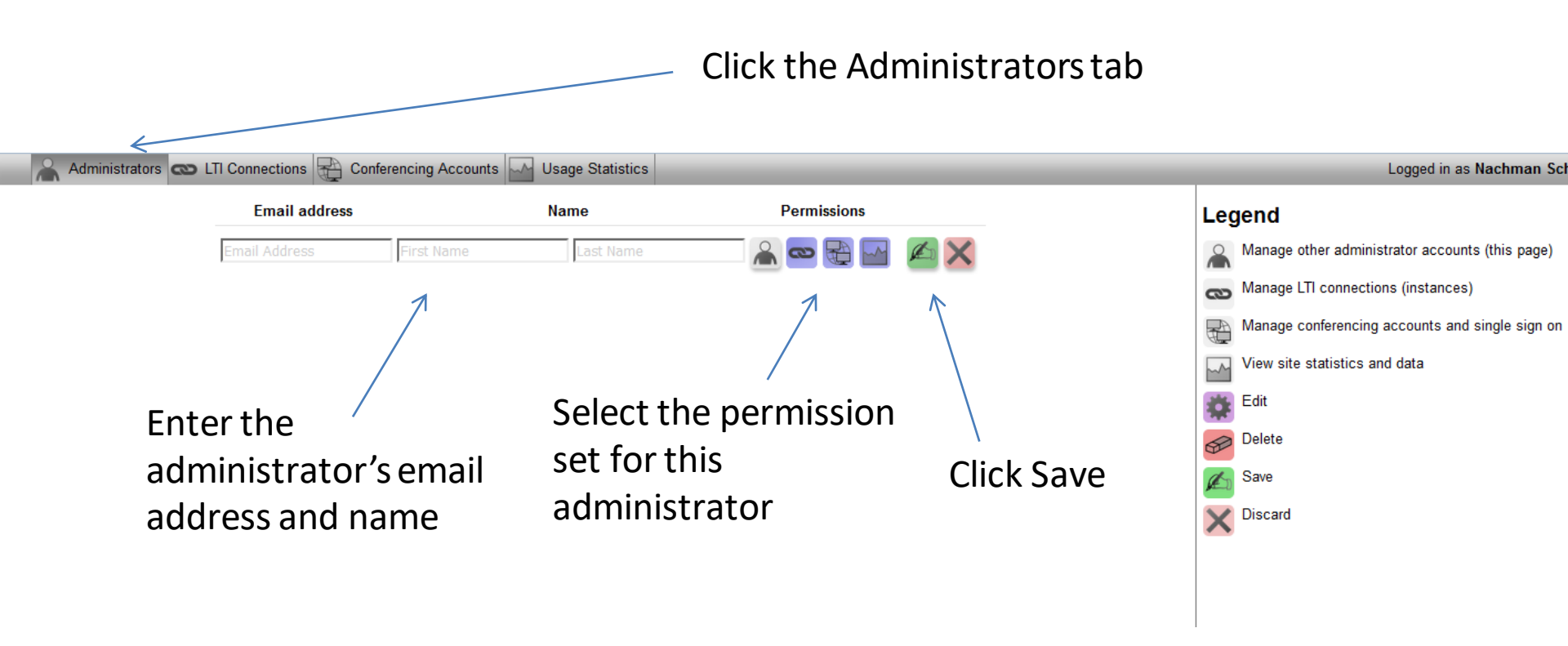

## CirQlive

## **Admin Panel Administrators**

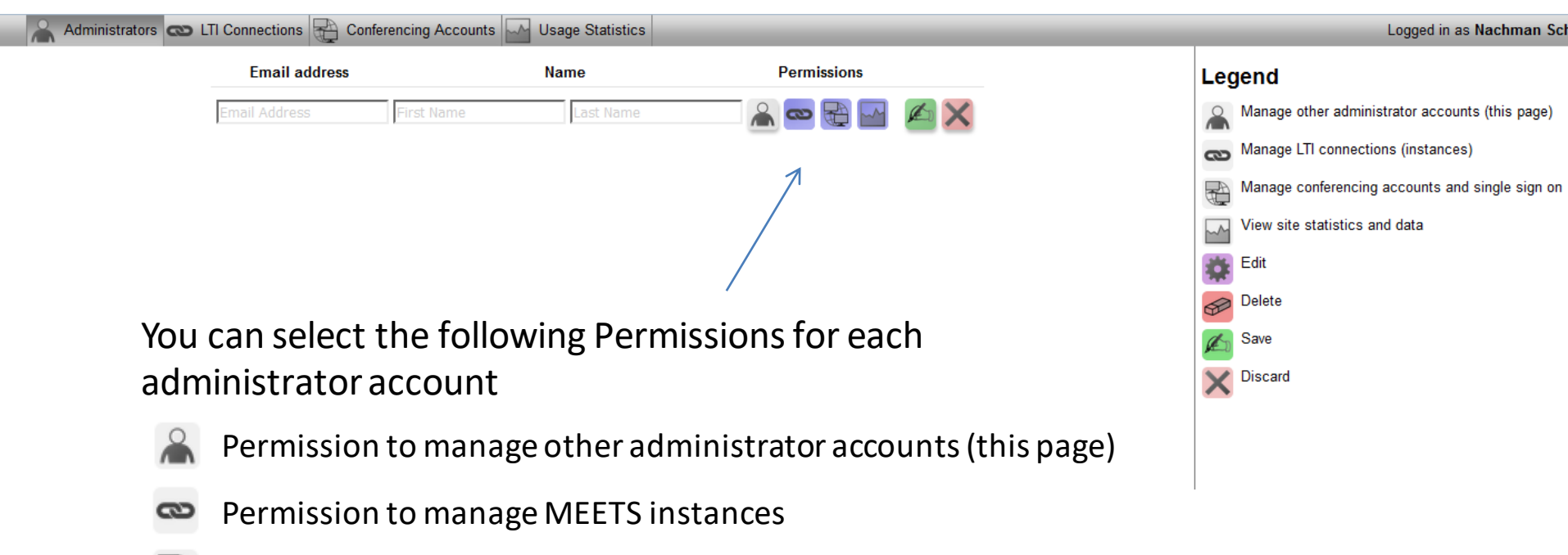

- Permission to manage conferencing settings and SSO settings with MEETS
- Permission to site statistics and data for MEETS instances

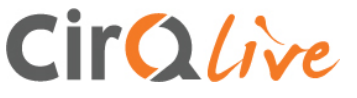

# WebEx SSO and automatic host provisioning settings

If Single-Sign-On (SAML) is enabled on your WebEx site, you will need to configure your MEETS LTI instance to connect to your WebEx site using SSO.

MEETS can also automatically provision WebEx accounts for users accessing MEETS without a WebEx account.

You can configure these settings under the Conferencing Accounts tab.

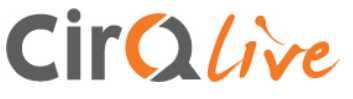

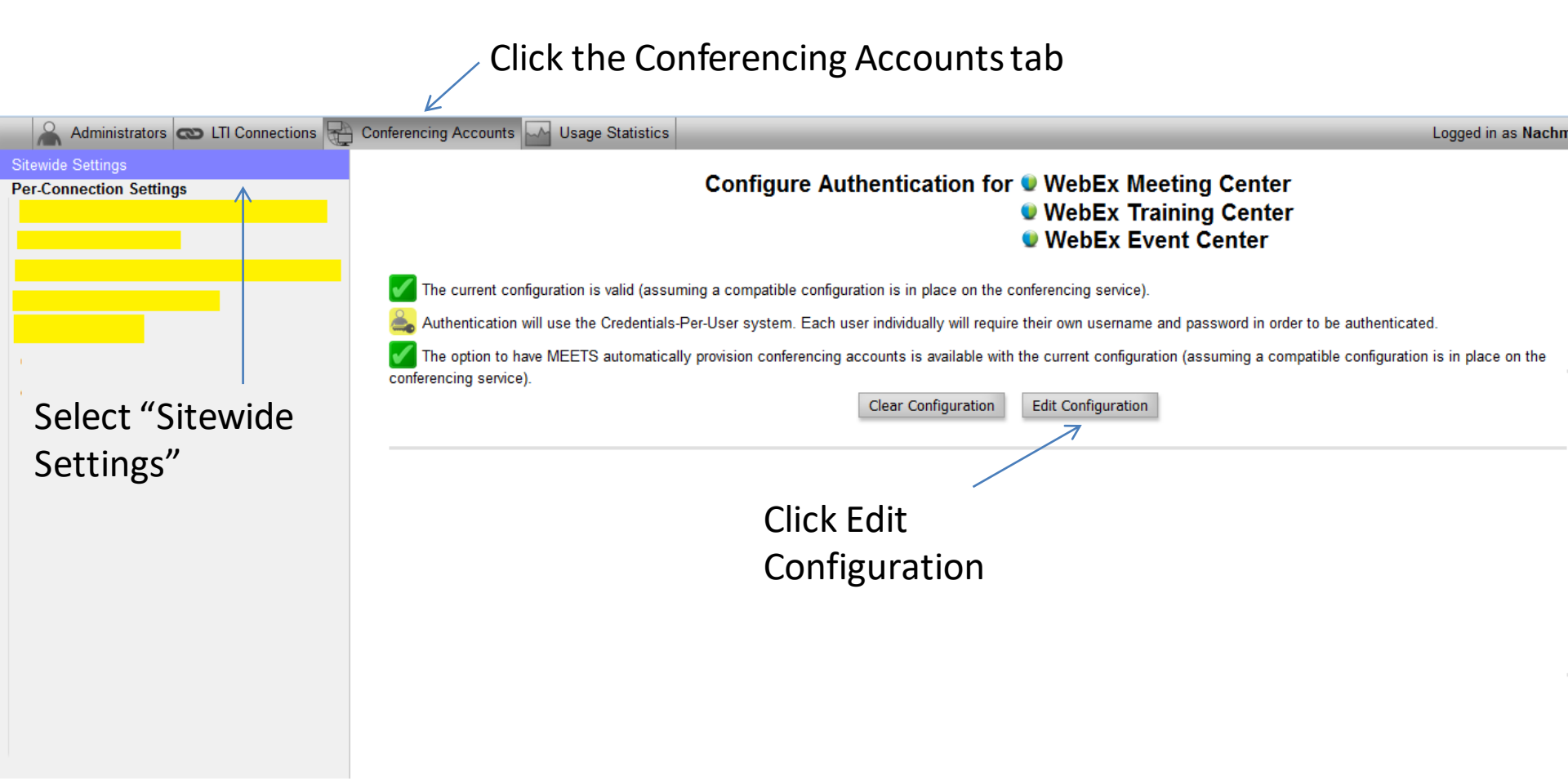

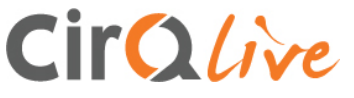

Enter your Administrator <u>WebEx</u> Username and Password (Note that this is the un and pw that is used to log in to your WebEx site url of: https://yoursite.webex.com/admin)

| Administrators CTI Connections | Conferencing Accounts Usage Statistics<br>Configure Authentication for VebEx Meeting Center<br>VebEx Training Center<br>WebEx Event Center                                                                                  | Logged in as Nachn |
|--------------------------------|----------------------------------------------------------------------------------------------------|--------------------|
|                                | - Administrator Credentials                                                                                                    | ,                  |
|                                | Username:                                                                                                    |                    |
| 1                              | Password:                                                                                                    |                    |
|                                | Unmask                                                                                                    |                    |
|                                | Use WebEx SSO (SAML 2.0) for Singular Authentication:  Disabled (users each have their own username and password specific to WebEx) Enabled (users are logged in to WebEx automatically via a central portal) Cancel Submit |                    |
|                                |                                                                                                    |                    |

Select if you have SAMLSSO enabled on your WebEx site. This will open the WebEx SSO settings

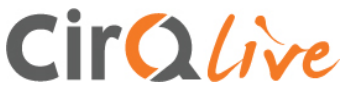

# The WebEx SSO settings will open if have selected to enable WebEx SSO.

| Administrators 🐼 LTI Connections 🐺                              | Conferencing Accounts 🔐 Usage Statistics Logged in as Nac                                                                                                    |
|-----------------------------------------------------------------|----------------------------------------------------------------------------------------------------|
| Sitewide Settings Per-Connection Settings                       | Configure Authentication for<br>WebEx Meeting Center<br>WebEx Training Center<br>WebEx Event Center                                                                                                    |
|                                                                 | Administrator Credentials<br>Username:<br>Password:<br>Unmask                                                                                                    |
| First, enter the<br>SAML Private Key<br>which<br>corresponds to | Use WebEx SSO (SAML 2.0) for Singular Authentication:  Disabled (users each have their own username and password specific to WebEx) Enabled (users are logged in to WebEx automatically via a central portal) WebEx SSO Configuration SAML Private Key (must be the same key used by Identity Provider to sign assertions): |
| the public key<br>stored on your<br>WebEx site.                 | The following configuration must match your WebEx SSO configuration precisely.   WebEx SAML Issuer (SP ID):   Issuer for SAML (IdP ID):   NameID Format:   Unspecified   AuthnContextClassRef:   My WebEx site is configured to automatically create accounts ("Auto Account Creation" in SSO is checked)                   |

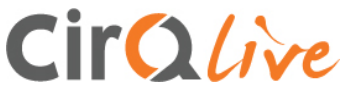

In order to retrieve your WebEx site's SSO credentials, login to your WebEx site and access the WebEx Site Administration section. Select "SSO Configuration" from the menu on the left of your screen.

Copy the WebEx SSO Configuration credentials, and paste them into the corresponding fields on the MEETS Account Provisioning Settings page.

| wohow                                                                                                    |                                                                                                |                                                                                      |   |                                                                                         |                           |                                                                                                   |      |
|----------------------------------------------------------------------------------------------------|------------------------------------------------------------------------------------------------|--------------------------------------------------------------------------------------|---|-----------------------------------------------------------------------------------------|---------------------------|---------------------------------------------------------------------------------------------------|------|
| webex                                                                                                    |                                                                                                |                                                                                      |   | Site Administration                                                                     |                           |                                                                                                   |      |
| Home                                                                                                    | SSO Configuration                                                                              | n                                                                                    |   |                                                                                         |                           |                                                                                                   |      |
| Manage Site<br>Site Settings<br>Tracking Codes                                                            | Site Certificate Manager                                                                       |                                                                                      |   |                                                                                         |                           |                                                                                                   |      |
| Company Addresses<br>Email Templates<br>Meetings in Progress                                              | Federated Web SSO Con                                                                          | figuration                                                                           |   |                                                                                         | <u> </u>                  | Logged in as N                                                                                    | lach |
| Manage Users<br>Add User<br>Edit User List<br>Import/Export Users<br>Edit Privileges<br>Send Email to All | Federation Protocol:<br>SSO Profile:                                                           | <ul> <li>SP Initiated</li> <li>AuthnRequest Signed</li> <li>IdP Initiated</li> </ul> |   | SAML2.0 *                                                                               | ntication f               | for • WebEx Meeting Center<br>• WebEx Training Center<br>• WebEx Event Center                     |      |
| Session Types<br>Add Custom Type<br>Session Type List                                                     |                                                                                                | Target page URL Parameter:                                                           |   | TARGET Import SAML Metadata                                                             |                           |                                                                                                   |      |
| Assistance<br>Help                                                                                        | WebEx SAML Issuer (SP II<br>Issuer for SAML (IdP ID):                                          | D):                                                                                  |   | http://www.webex.com https://saml.cirqlive.com/saml2/idp/metadata.php                   |                           |                                                                                                   |      |
| <u>Log out</u>                                                                                            | Customer SSO Service Log<br>You can export a SAML me                                           | in URL:<br>tadata WebEx SP configuration file:                                       |   | https://saml.cirqlive.com/saml2/idp/SSOService.php * Export                             |                           |                                                                                                   |      |
|                                                                                                    | NamelD Format:<br>AuthnContextClassRef:                                                        |                                                                                      | 7 | Email address •<br>um:oasis:namestc:SAML/2:0:ac:classes:Password                        | ers each nave the         | eir own username and password specific to tven⊏x)<br>to WebEx automatically via a central portal) |      |
|                                                                                                    | Default WebEx Target page<br>Customer SSO Error URL:<br>Ø Single Logout                        | URL:                                                                                 |   |                                                                                         | gn assertions):           |                                                                                                   |      |
|                                                                                                    | Customer SSO Service<br>Auto Account Creation<br>Auto Account Update<br>Remove uid Domain Suff | Logout URL:                                                                          |   | https://saml.cirqlive.com/saml2/idp/SingleLogoutService.php *                           |                           |                                                                                                   |      |
| <u>Note</u> : If y                                                                                        | our organizatio                                                                                | n uses anything                                                                      |   | The following configuration must match your WebEx SSO con<br>WebEx SAML Issuer (SP ID): | ,<br>iguration precisely. |                                                                                                   |      |
| other tha                                                                                                 | in "Email addre                                                                                | ss" for "NamelD                                                                      |   | Issuer for SAML (IdP ID):                                                               |                           |                                                                                                   | _    |
| Format",                                                                                                  | please notify C                                                                                | irQlive tech                                                                         |   | NamelD Format: Unspecified                                                              |                           |                                                                                                   |      |
| support (                                                                                                 | <u>tecn-support@</u>                                                                           | <u>icirqiive.com</u> ) or                                                            |   | AuthnContextClassRef:                                                                   |                           |                                                                                                   | _    |
| your CirO                                                                                                 | llive account ex                                                                               | ecutive.                                                                             |   | My WebEx site is configured to automatically create accounts ("Au                       | to Account Creatio        | n" in SSO is checked)                                                                             |      |
|                                                                                                    |                                                                                                |                                                                                      |   |                                                                                         |                           |                                                                                                   |      |

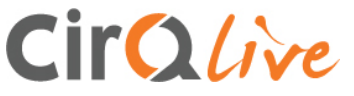

After checking that your WebEx Administrator and SSO credentials on the MEETS Conferencing Accounts page match your WebEx SSO credentials in your WebEx Site Administration section, click the "Submit" button to save your settings.

| Cancel Submit |
|---------------|

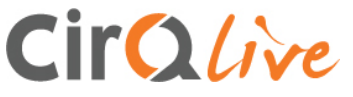

MEETS can automatically provision WebEx accounts for your users (which can work in certain environments as described in the platform screen capture below).

Once you have configured your WebEx Administrator credentials and SAMLSSO details (if applicable) in the Sitewide Settings, you can select which MEETS instances will automatically create conferencing accounts for users accessing them.

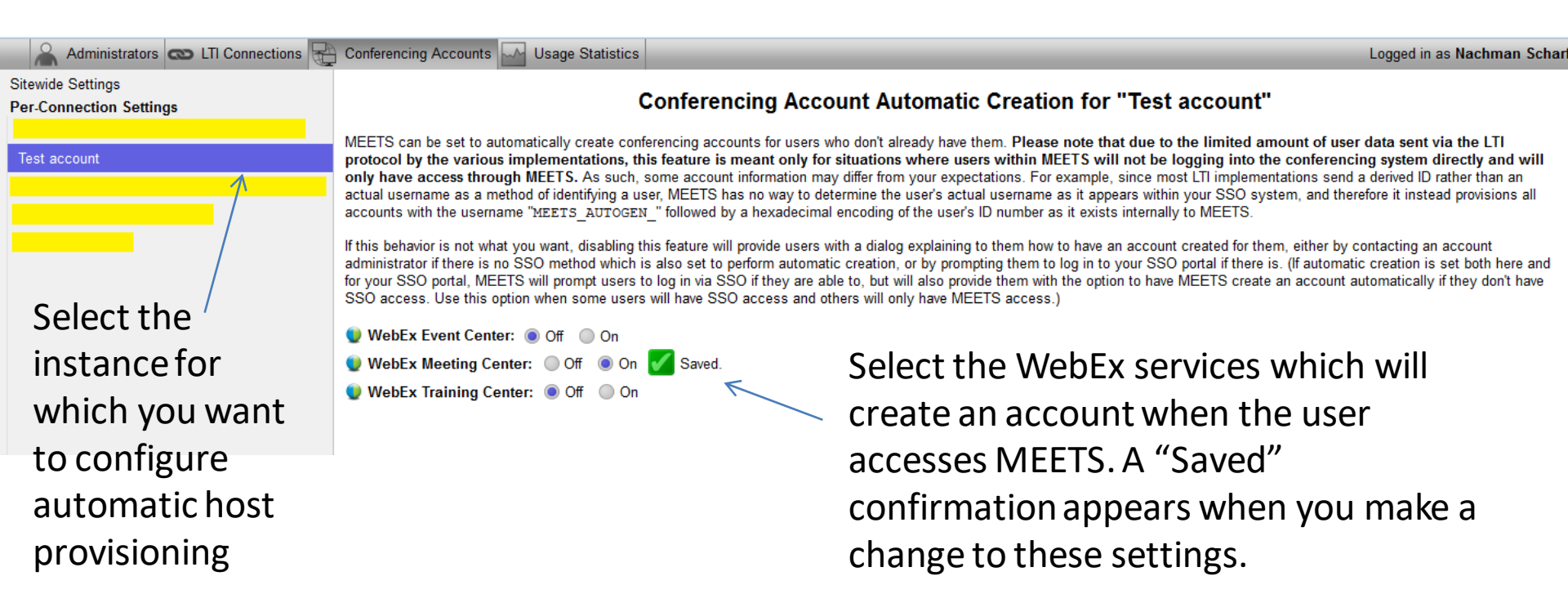

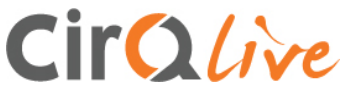

# **MEETS Usage Statistics**

MEETS provides you with usage statistics for both your whole MEETS site, as well as for each MEETS instance individually.

The Usage Statistics tab allows your administrators to easily access your MEETS usage data.

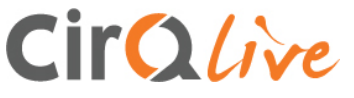

## **MEETS Usage Statistics**

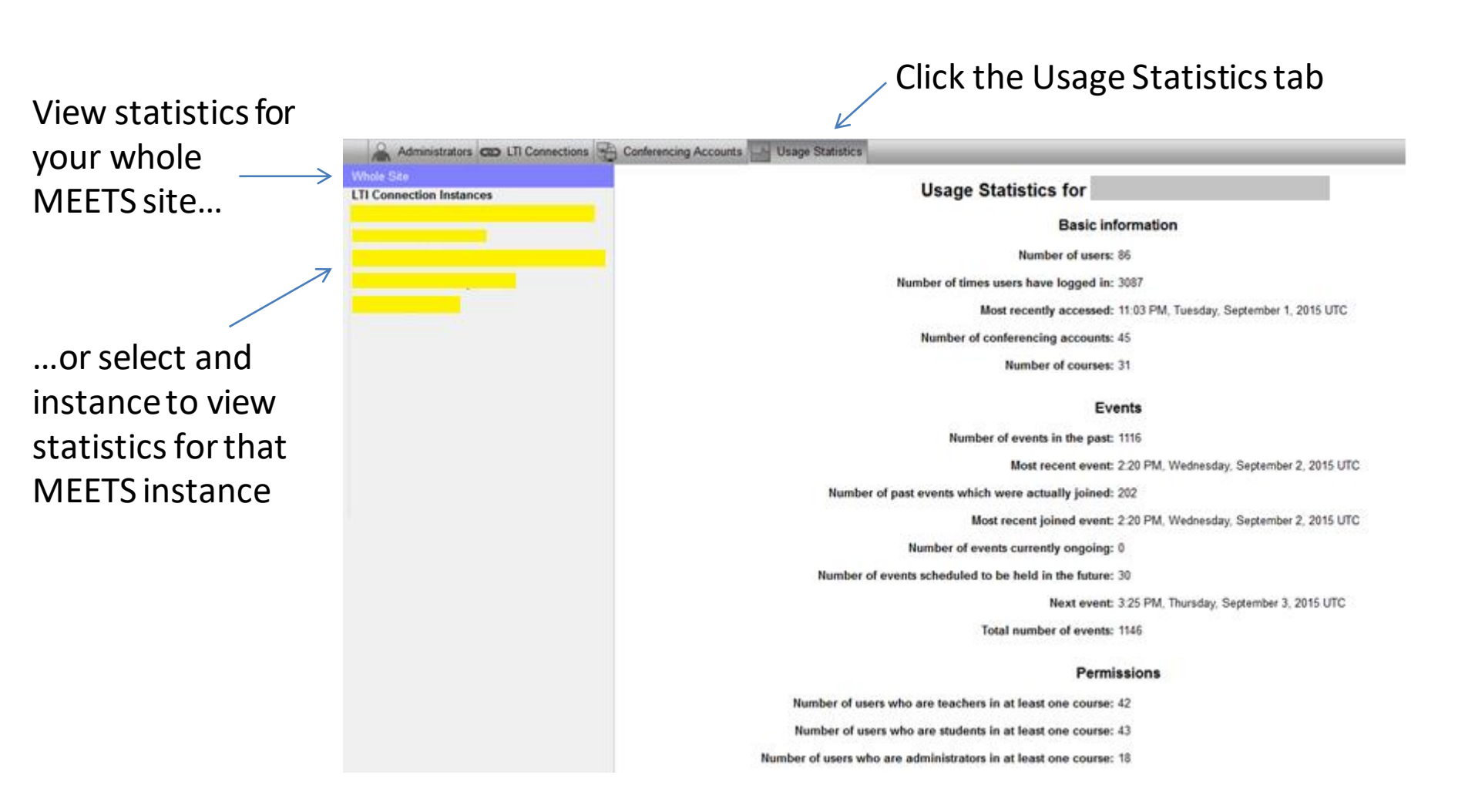

# Content section for platforms with the MP4 converter

If your CirQlive solution also offers MP4 conversion, the converted files can be found on the "Content" section of the MEETS admin panel. (The links to those files are in the MEETS integration platform in the course page).

You can delete the files from here by selecting the file, and clicking on the delete button. Please pay attention to your storage quota, and if needed, purchase more storage to assure continuity of the service.

These MP4 files are stored on the CirQlive storage, and not on WebEx. The original ARF files are on WebEx.

Please note that if you have the WebEx service of CMR Cloud, then all Meeting Center recordings are natively in MP4, and are stored on the WebEx server. The conversions will apply to Training Center and Event Center. If you do not have CMR Cloud, then also Meeting Center recordings will be converted.

| Administrators | ~ | <b>5</b> L1 | T Connections   🖓 Conferencing Accounts   🛶 Usage Statistics      | Conte       | ent  | _              |                     |
|----------------|---|-------------|-------------------------------------------------------------------|-------------|------|----------------|---------------------|
|                | _ |             | Storage Used Locally: 4                                           | .75 GB / 30 | GB   |                |                     |
|                |   | ID          | File.                                                             | Gize        | Uatr | Status         | Last Modified       |
|                |   | 45          | Understanding SAML-20160727 0849-1.arf                            | 117.05 MB   | Nac  | Stored Locally | 2016-07-27 15:29:36 |
|                |   | 44          | Understanding SAML-20160727 0849-1.mp4                            | 23.17 MB    | Nac  | Stored Locally | 2016-07-27 13:55:27 |
|                |   | 42          | Abstract Data Structures Conclusion - Part 3-20160725 1733-1.mp4  | 34.4 MB     | Nac  | Stored Locally | 2016-07-25 23:46:16 |
|                |   | 41          | Abstract Data Structures Conclusion - Part 3-20160725 1733-1.arf  | 180.41 MB   | Nac  | Stored Locally | 2016-07-25 23:14:20 |
|                |   | 38          | Abstract Data Structures Conclusio <sup>2</sup> 0 file(s) selecte | ed. 🔗       |      | Stored Locally | 2016-07-25 00:25:09 |

# Important notes for setting up WebEx

Some WebEx sites have a field to white-list sites connecting with WebEx. If your WebEx site has this setting (Site Admin> Site Settings> Common> Allow the following URL domain names),

you will find that webex.com appears in this window. After webex.com, enter a comma and then enter your CirQlive domain in the window. Your domain is typically : company.meets.cirqlive.com

This will allow WebEx to work with your integration platform

| webex                                                                                                    | Site Administration                                                                                                    |  |  |  |  |
|----------------------------------------------------------------------------------------------------|----------------------------------------------------------------------------------------------------|--|--|--|--|
| Home                                                                                                    | Site Settings for: Common Select Common for settings that apply to more than one service Select a service for settings that are specific to one service                                                                                                    |  |  |  |  |
| Manage Site<br>Site Settings<br>Tracking Codes<br>Company Addresses<br>Email Templates<br>Meetings in Progress<br>SSO Configuration<br>Manage Users<br>Add User<br>Edit User List<br>Import/Export Users<br>Edit Privileges<br>Send Email to All<br>Session Types<br>Add Outper | Automatically end meeting in 2 0 minutes<br>Include Host Key in host meeting emails (EC, MC and TC)                                                                                                    |  |  |  |  |
|                                                                                                    | Share Folders:  Hosts cannot share folders Hosts can share folders: With all Hosts can share folders: With all All shared folders must have a password Apply strong meeting password criteria                                                                                                    |  |  |  |  |
|                                                                                                    | Other: Require attendee email address (MC and TC)  All Access Anywhere sessions must use strong meeting password criteria for access code  Allow user to store personal information for joining meetings and call-back teleconference  Allow individual hosts to reassign their recordings  Allow individual hosts to reassign their recordings  Allow address to inin meetings from a WebEx node in another entermine |  |  |  |  |
| Session Type List<br>Assistance<br>Help                                                                                                    | Allow the following URL domain names: oompany,meets.oirgiive.com (Separate domain names with a comma. webex.com is always included.)                                                                                                    |  |  |  |  |
| Log out                                                                                                    | To configure the order of the buttons on the navigation, select an item and click the Move Up or Move Down button.                                                                                                    |  |  |  |  |

# Important notes for setting up WebEx Cont.

The integration allows students to access the login button 15 minutes to the session to enable the session to begin timely. Some WebEx sites have this ability turned off by default in the admin panel. Please assure you click "Allow attendees to join before host" to enable this functionality

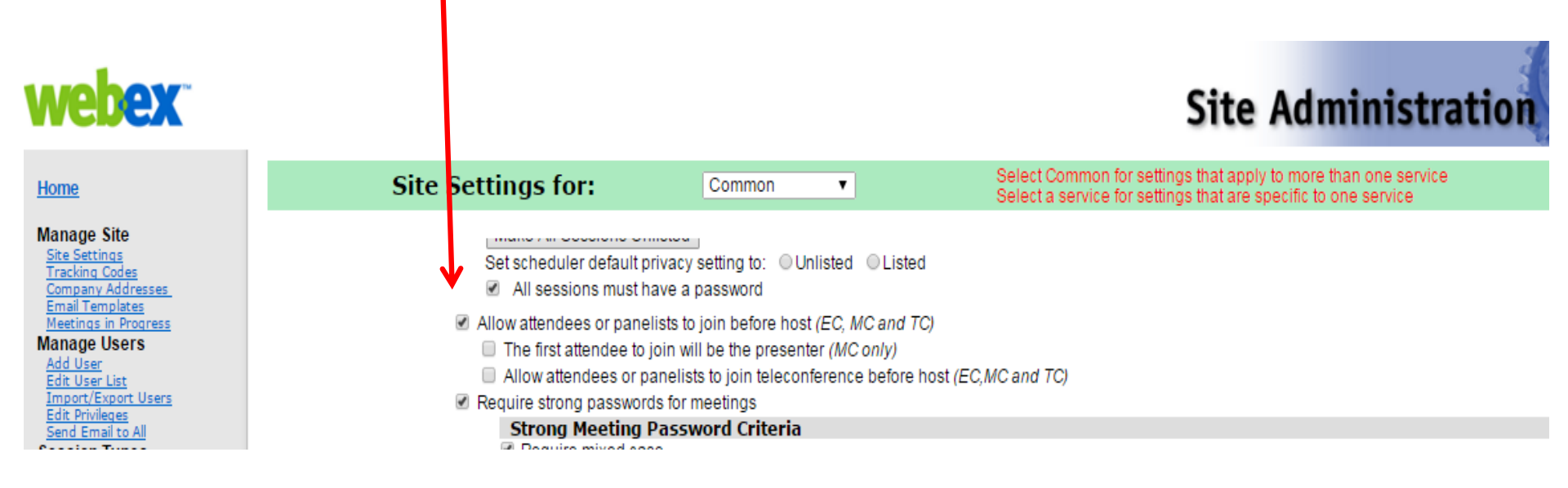